© 2015 2016 Cisco Systems,

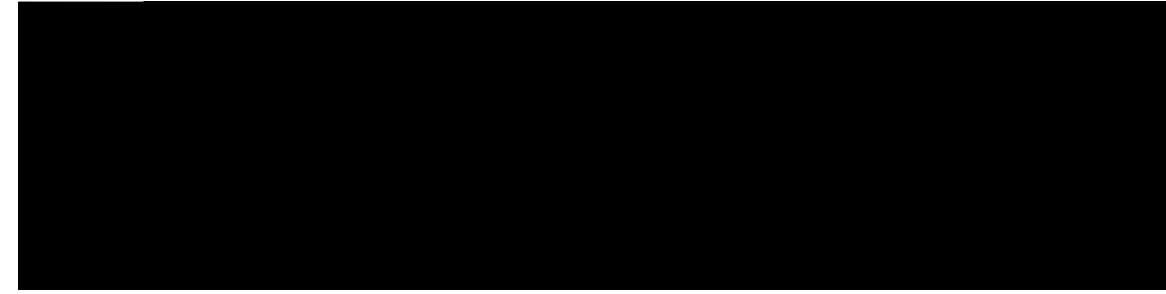

CONTENTS

Preface

Understanding Diagnostic Mode 16

Getting Help 16

Finding Command Options: Example 17

Using the no and default Forms of Commands 21

Saving Configuration Changes 21

Managing Configuration R fM es21

Related Documentation 76

How to Install and Upgrade the Software 76

Managing and Configuring a Router to Run Using a Consolidated Package 76

Environmental Monitoring and Reporting Functions 148 Environmental Monitoring Functions 148 Environmental Reporting Functions 150 Configuring Power Supply Mode

Installing SMs and NIMs 250 Accessing Your Module Through a Console Connection or Telnet 250 Online Insertion and Removal 251 Preparing for Online Removal of a Module 251 Deactivating a Module 251 Deactivating Modules and Interfaces in Different Command Modes 252 Deactivating Multicast Music-on-Hold 285

CHAPTER 20

I

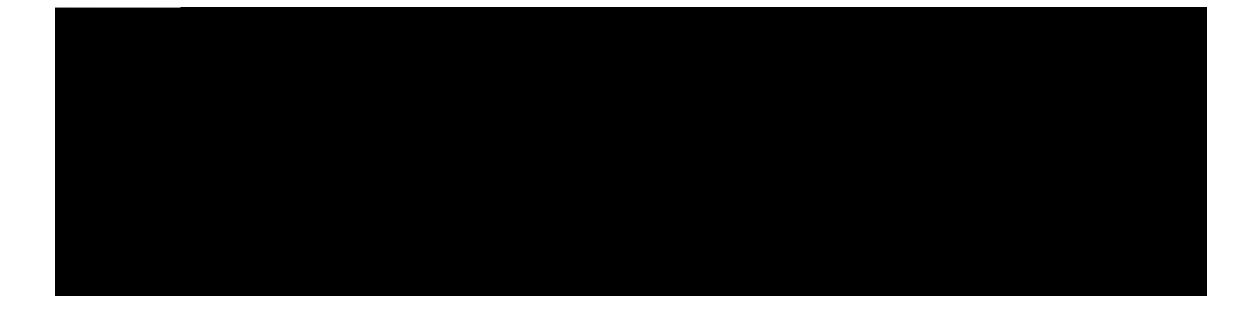

# Preface

This section briefly describes the objectives of this document and provides links to additional information on related products and services:

Objectives, page xv

Important Information on Features and Commands, page xv

# **Related Documentation**

Documentation

| Convention | Description                                        |
|------------|----------------------------------------------------|
|            | A string is a nonquoted set of characters shown in |
|            |                                                    |
|            |                                                    |
|            |                                                    |

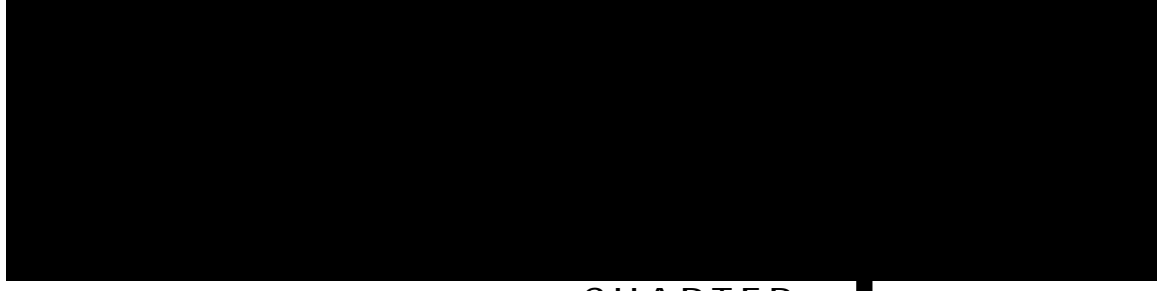

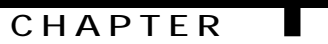

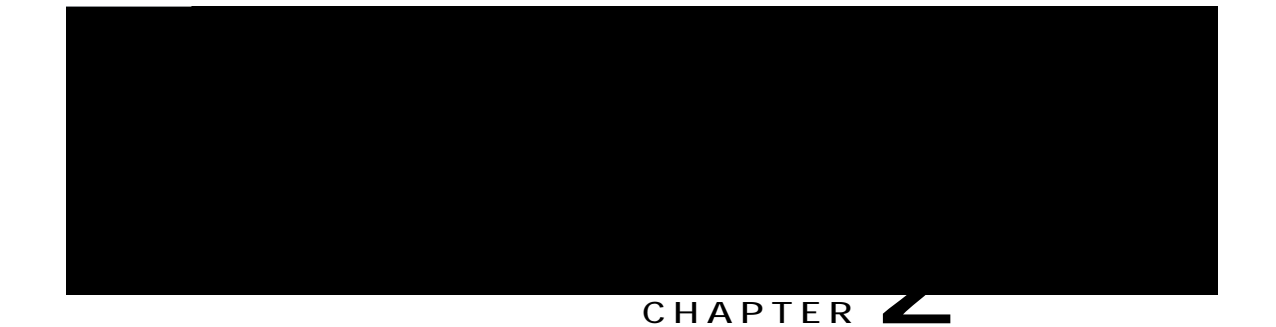

| Section | Description          |
|---------|----------------------|
|         | Provides information |
|         |                      |
|         |                      |
|         |                      |
|         |                      |
|         |                      |
|         |                      |
|         |                      |
|         |                      |

## Using SSH to Access Console

Secure Shell (SSH) is a protocol which provides a secure remote access connection to network devices. To enable SSH support on the device:

Step 1 Configure the hostname: Router#eqphkiwtg

Router#

Step 6 You now have access to the CLI in privileged EXEC mode and you can enter the necessary commands to complete your desired tasks.

### Accessing the CLI from a USB Serial Console Port

The router provides an additional mechanism for configuring the system: a type B miniport USB serial console that supports remote administration of the router using a type B USB-compliant cable. See the Connecting to a Console Terminal M

s

Step 7 To exit the Telnet session, use the **exit** or **logout** command. Router# ngigwv

Т
| <br>Comment |
|-------------|
|             |
|             |
|             |
|             |
|             |
|             |
|             |
|             |
|             |
|             |
|             |
|             |
|             |
|             |
|             |
|             |
|             |
|             |
|             |
|             |
|             |
|             |
|             |

As a matter of routine maintenance on any Cisco router, users should back up the startup configuration file by copying the startup configuration file from NVRAM to one of the router s other file systems and, additionally, to a network server. Backing up the startup configuration file provides an easy method of recovering the startup configuration file if the startup configuration file in NVRAM becomes unusable for any reason.

The **copy** command can be

To perform a soft shutdown and then power

# **CLI Session Management**

An inactivity timeout is configurable and can be enforced. Session locking provides

α

%

Tqwvgt\*eqphki+% nkpg eqpuqng

Information About Cisco Smart Licensing Client

# How to Activate Cisco Smart Licensing Client

## Enable Smart Licensing

#### SUMMARY STEPS

- 1. enable
- 2. configure terminal
- 3. license smart enable
- 4. exit
- 5. write memory
- 6. show license all

DETAILED STEPS

| Command or Action | Purpose                                   |
|-------------------|-------------------------------------------|
| write memory      | Saves the running configuration to NVRAM. |
| Example:          |                                           |
|                   |                                           |

# Configuration Examples for Cisco Smart Licensing Client

## Example: Displays summary information about all licenses

The following example shows how to use the **show license all** command to display summary information about all

## Example: Enabling Smart Licensing

The following example shows how to use the **license smart** 

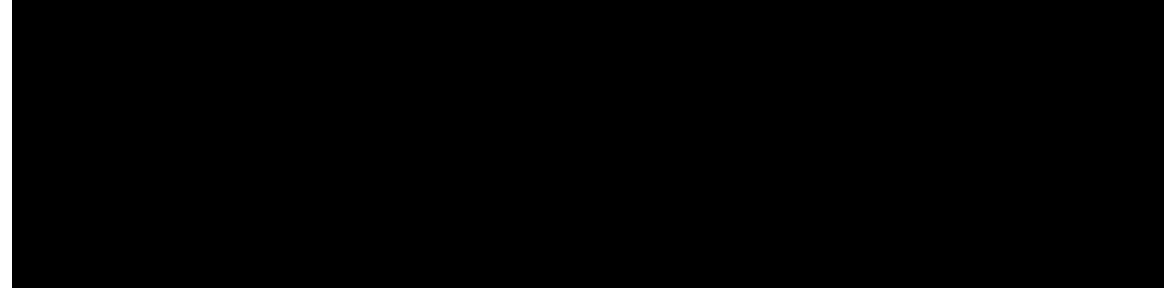

### CHAPTER

You can

# Logging

To specify the Gigabit Ethernet management interface as the source IP or IPv6 address for logging, enter the **logging host** kr/cfftguu **vrf Mgmt-intf** command:

Router(config)# nqiikpi jquv 3940390303 xth Oiov/kpvh

## **SNMP-Related Services**

To specify the Gigabit Ethernet management interface as the source of all SNMP trap mEth

Attaching an ACL to VTY Lines

То

Legacy WW W r W

An example showing the IOS web user interface home page is shown in the following figure.

router using

persistent web user interface transport map, you can define whether the graphics-based web user interface can be accessed through HTTP,

Step 2 Enter the **configur** 

Similarly, the web browser's clock source, which is usually the personal computer, must display accurate time to

- Step 2 Set the frequency of the auto-refresh interval using the drop-down menu.
- Step 3 Set the frequency of the auto-refresh interval using the drop-down menu.
- Step 4 Click the **Start** button to the right of the drop-down menu. Immediately after

#### Enabling the web user interface using the default HTTPs port: Example

Router# eqphkiwtg vgtokpcn Enter configuration commands, one per line. End with CNTL/Z. Router(config)# kr jvvr ugewtg/ugtxgt Router(config)# vtcpurqtv/ocr v{rg rgtukuvgpv ygdwk jvvru/ygdwk Router(config-tmap)# ugewtg/ugtxgt Router(config-tmap)# gzkv Router(config)# vtcpurqtv v{rg rgtukuvgpv ygdwk kprwv jvvru/ygdwk \*M

Console Port Overview

via diagnostic mode when the Cisco IOS process is not active. For
Configuring Persistent Telnet

#### Examples

In the following example, a transport map that will make all Telnet connections wait for a Cisco IOS XE vty line to become available before connecting to the router, while also allowing the user to interrupt the process and enter diagnostic mode, is configured and applied to the management Ethernet interface

z

Wait option: Wait

Method : ssh Rule : wait with interrupt Step 4 Use the reverse telnet method on the modem to verify the modem connectivity and configuration string:

### CHAPTER

# Installing the Software

This chapter includes the following sections:

Overview, page 67 ROMMON Images, page 68 Provisioning Files, page 68 File Systems, page 68 Autogenerated File Directories and Files, page 69 Flash Storage,

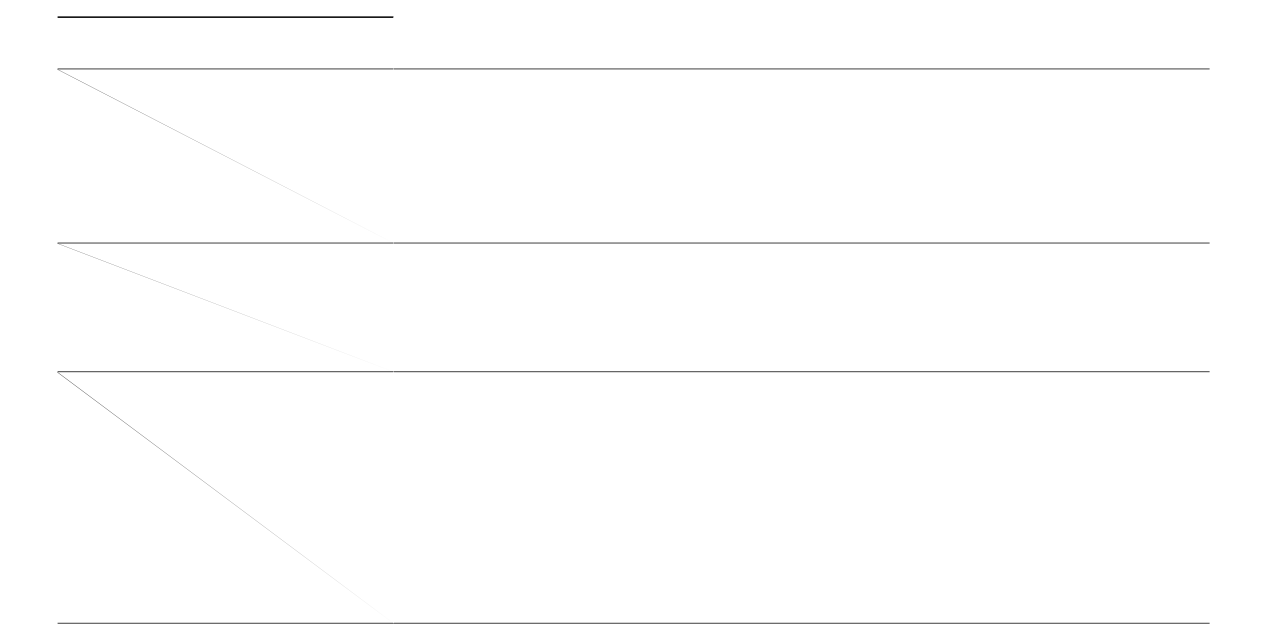

The

To enable the license for the **HSECK9** feature, the **securityk9** technology package is also required. For more information about the **securityk9** technology package, see securityk9, on page 72.

## Performance

The performance feature, which allows

# LED Indicators

For information on LEDs on the routerthe

Building configuration...

Cisco IOS-XE software,

Another variation of this procedure obtains the consolidated package from a USB flash drive. This is described in Installing Subpackages from a Consolidated Package on a Flash Drive, on page 86.

Before You Begin

Copy the consolidated package to the TFTP server.

#### SUMMARY STEPS

- 1. show version
- 2. dir bootflash:
- 3. show platform
- 4. **mkdir bootflash:** *WTN/vq/fktgevqt{/pc o g*
- 5. request platform

software.

ROM: IOS-XE ROMMON

Router uptime is 0 minutes Uptime for this control processor is 3 minutes System returned to ROM by reload System image file is "tftp: d

| Slot | CPLD Version | Firmware Version            |
|------|--------------|-----------------------------|
|      |              |                             |
| 0    | 12090323     | 15.3(01r)S [ciscouser-ISRRO |
| 1    | 12090323     | 15.3(01r)S [ciscouser-ISRRO |
| 2    | 12090323     | 15.3(01r)S [ciscouser-ISRRO |
| R0   | 12090323     | 15.3(01r)S [ciscouser-ISRRO |
| FO   | 12090323     | 15.3(01r)S [ciscouser-ISRRO |

Router# omfkt dqqvhncuj<kut6622/wpkxgtucnm;0fkt3

Create directory filename [isr4400-universalk9.dir1]? Created dir bootflash:/isr4400-universalk9.dir1

Router# tgswguv rncvhqto uqhvyctg rcemcig gzrcpf hkng dqqvhncuj<kut6622/wpkxgtucnm;0PKO0dkp

vq dqqvhncuj<kut6622/wpkxgtucnm;0fkt3

Verifying parameters Validating package type Copying package files SUCCESS:

Package: firmware\_sm\_1t3e3,

File: bootflash:isr4400-universalk9.dir1/isr4400-firmware\_dsp\_sp2700-BLD-BLD\_MCP\_DEV\_LATEST\_
20120710\_164422SSA.pkg, on: RP1/0
Built: 2012-07-10\_16.22, by: mcpre
File SHA1 checksum: 8334565edf7843fe246783b1d5c6ed933d96d79e

Package: firmware\_fpge, version: 2012-07-10\_16.22\_mcpre, status: n/a

# Installing Subpackages from a Consolidated Package on a Flash Drive

The steps for installing subpackages from a consolidated package on a USB flash drive are similar to those described in Installing Subpackages from a Consolidated Package, on page 80.

| Step 1 | show version                                                                             |
|--------|------------------------------------------------------------------------------------------|
| Step 2 | dir usbp:                                                                                |
| Step 3 | show platform                                                                            |
| Step 4 | mkdir bootflash:WTN/vq/fktgevqt{/pc o g                                                  |
| Step 5 | request platform software package expand fileusbp: rcemcig/pcog vq WTN/vq/fktgevqt{/pcog |
| Step 6 | reload                                                                                   |
| Step 7 | <b>boot</b> WTN/vq/fktgevqt{/pc o gl <b>packages.conf</b>                                |
| Step 8 | show version installed                                                                   |
|        |                                                                                          |

ROM:RSA Self Test Passed ROM:Sha512 Self Test Passed Self Tests Reading monitor variablesRA

R4 5 / 9 mor RA

000:
All rights reserved. Certain components of Cisco IOS-XE software are

SUMMAR

Router# **omfkt** 

File SHA1 checksum:

## Upgrading the Firmware on xDSL NIMs

To upgrade the firmware on a xDSL Network Interface Module (NIM), perform these steps:

Before You Begin

When you

\*Dec 12 09:28:51.438: %CMRP-3-PFU\_MISSING:cmand: The platform does not detect a power supply in slot 1 \*Dec 12

\*Dec 12 09:30:31.152: %LINK-3-UPDOWN: Interface ATM0/1/0, changed state to down \*Dec 12 09:30:31.470: %LINK-3-UPDOWN: Interface Ethernet0/2/0, changed state to down \*Dec 12 09:30:31.470: %LINK-3-UPDOWN: Interface ATM0/2/0, changed state to down \*Dec 12 09:31:03.074: %CONTROLLER-5-UPDOWN: Total LOLS: 0 0

| DS Channell D       | S Chan | nel0  | US | Chan | nell | US (  | Channel0 |
|---------------------|--------|-------|----|------|------|-------|----------|
| Speed (kbps): NA    |        | 10001 | 4  | NA   |      | 10001 | 4        |
| SRA Previous Speed: | NA     |       |    | 0    | NA   |       | 0        |
| Previous Speed: N   | A      |       | C  | ) NA |      |       | 0        |

Proceed with reload of module? [confirm] Router# \*Dec 12 09:55:59.645: %IOSXE\_OIR-6-SOFT\_RELOADSPA: SPA(NIM-VAB-A) reloaded on subslot 0/2 \*Dec 12 09:55:59.646: %SPA\_OIR-6-OFFLINECARD: SPA (NIM-VAB-A) offline in subslot 0/2 \*Dec 12 09:55:59.647: %CONTROLLER-5-UPDOWN: Controller VDSL 0/2/0, changed state to down \*Dec 12 09:57:22.514: new extended attributes received from iomd(slot 0 bay 2 board 0) \*Dec 12 09:57:22.514: %IOSXE\_OIR-6-SOFT\_RELOADSPA: SPA(NIM-VAB-A) reloaded on subslot 0/2 \*Dec 12 09:57:22.515: %SPA\_OIR-6-OFFLINECARD: SPA (NIM-VAB-A) offline in subslot 0/2 Router# Router# \*Dec 12 09:58:35.471: %SPA\_OIR-6-ONLINECARD: SPA (NIM-VAB-A) online in subslot 0/2 \*Dec 12 09:58:37.470: %LINK-3-UPDOWN: Interface Ethernet0/2/0, changed state to

stwn

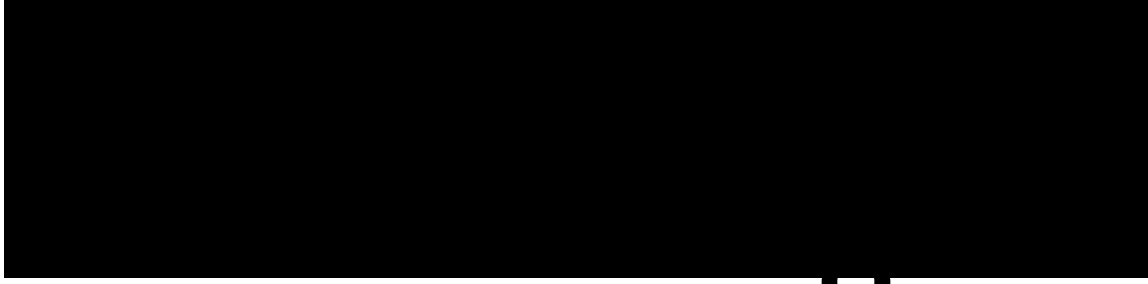

### CHAPTER 🛡

#### SUMMARY STEPS

- 1. configure terminal
- 2. hostname *pcog*
- 3. enable secret *rcuuyqtf*
- 4. no ip domain-lookup

#### SUMMARY STEPS

- 1. interface gigabitethernet unqvldc{lrqtv
- 2. ip address kr/cfftguu o cum
- 3. **ipv6 address** krx8/cfftguulrtghkz
- 4. no shutdown
- 5. exit

To configure a loopback interface, follow these steps.

#### SUMMARY STEPS

- 1. interface v{rg pwodgt
- 2. (Option 1) **ip address** kr/cfftguu o cum
- 3. (Option 2) **ipv6 address** krx8/cfftguulrtghkz
- 4. exit

Verifying Loopback Interface Configuration

Enter the show interface loopback command. You should see an output

#### SUMMARY STEPS

- 1. **line** [**aux** | **console** | **tty** | **vty**] *nkpg/pwodgt*
- 2. password rcuuyqtf
- 3. login
- 4. **exec-timeout** *okpwvgu* [*ugeqpfu*]
- 5. exit
- 6. line [aux | console | tty | vty] nkpg/pwodgt
- 7. **password** *rcuuyqtf*

|        | Command or Action                                           | Purpose                                                 |
|--------|-------------------------------------------------------------|---------------------------------------------------------|
| Step 6 | <b>line</b> [aux   console   tty   vty] nkpg/pw o dgt       | Specifies a virtual terminal for remote console access. |
|        | Example:                                                    |                                                         |
|        | Router(config)# <b>nkpg xv{ 2 6</b><br>Router(config-line)# |                                                         |
|        | Pq                                                          | Specifies a uniqu ± password                            |
|        |                                                             |                                                         |
|        |                                                             |                                                         |
|        |                                                             |                                                         |
|        |                                                             |                                                         |
|        |                                                             |                                                         |
|        |                                                             |                                                         |
|        |                                                             |                                                         |
|        |                                                             |                                                         |

N1 - OSPF NSSA external type 1, N2 - OSPF NSSA external type 2 E1 - OSPF external type 1,

```
vrf definition Mgmt-intf
 !
 .
address-family ipv4
exit-address-family
 !
 .
address-family ipv6
exit-address-family
!
enable password cisco
1
no aaa new-model
!
transport-map type console consolehandler
banner wait ^C
Waiting for IOS vty line
^C
banner diagnostic ^C
Welcome to diag mode
^C
1
clock timezone EST -4 0
!
!
```

ip domain name

# Configuring the Interfaces: Example

The following example shows the **interface gigabitEthernet** command being used to add the interface and set the IP address.

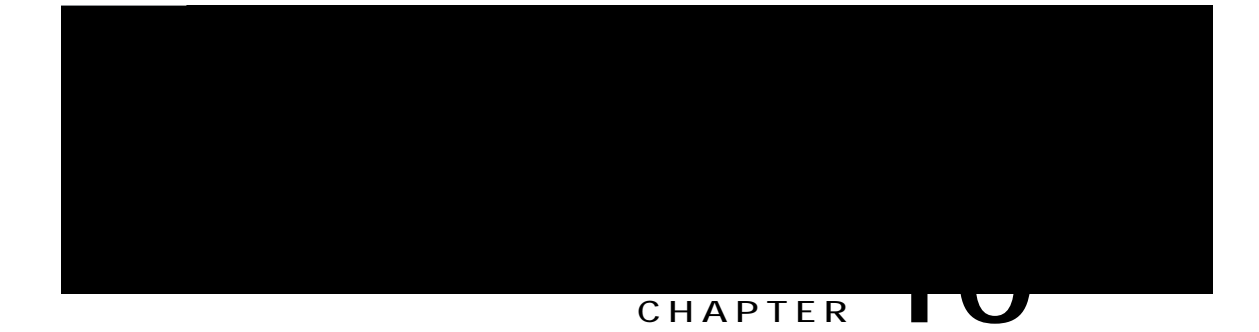

## **Cisco IOS Process Resources**

You can view CPU utilization statistics on active processes and see the amount of memory being used in these processes using the **show memory** command and the **show process cpu** command. These commands provide a representation of memory and CPU utilization from the perspective of only the Cisco IOS process; they do not include information for resources on the
The following sections describe the fields in

## BootFlash Disk Monitoring

The bootflash disk must have enough free space to store two core dumps.

Clearing a Visual Alarm

| Source               | Severity    | Description [Index]                   |          |
|----------------------|-------------|---------------------------------------|----------|
|                      |             |                                       |          |
| Power Sumpply Bayii0 | CELERICALIO | Power Suppety@FAN Module Moissing [0] | iCRITICA |
| GigabitEthernet0/0/0 | CRITICAL    | Physical Port Link Down [1]           |          |
| GigabitEthernet0/0/1 | CRITICAL    | Physical Port Link Down [1]           |          |
| GigabitEthernet0/0/2 | CRITICAL    | Physical Port Link Down [1]           |          |
| GigabitEthernet0/0/3 | CRITICAL    | Physical Port Link Down [1]           |          |
| xcvr container 0/0/0 | INFO        | Transceiver Missing [0]               |          |
| xcvr container 0/0/1 | INFO        | Transceiver Missing [0]               |          |
| xcvr container 0/0/2 | INFO        | Transceiver Missing [0]               |          |
| xcvr container 0/0/3 | INFO        | Transceiver Missing [0]               |          |

To view critical alarms, use the show facility-alarm status critical command, as shown

Firmware version : 12.2(20120618:163328)[ciscouser-ESGROM\_20120618\_GAMMA 101]

Slot:

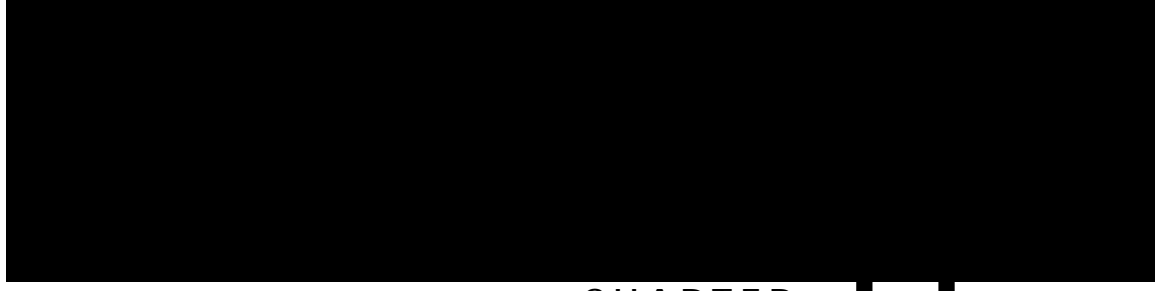

### CHAPTER \_\_\_\_

| Note the time of the message and investigate the<br>kernel error message logs to learn more about the<br>problem and see if it is correctable. If the problem<br>cannot be corrected or the logs are not helpful, copy<br>the error message exactly as a |
|----------------------------------------------------------------------------------------------------|
|                                                                                                    |

| This message will appear with other messages related<br>to the process. Check the other messages to determine<br>the reason for the failures and see if |
|----------------------------------------------------------------------------------------------------|
|                                                                                                    |
|                                                                                                    |
|                                                                                                    |
|                                                                                                    |
|                                                                                                    |

This message will appear with other messages related to the process. Check the other **M**essages to determine the reason for the failures and see if corrective action can be taken. If the problem persists, copy the message exactly as it appears on the console or in the system log. Research and attempt to resolve the issue using the tools and utilities provided at: http://www.cisco.com/tac. With some Tht **Error Message**: %PMAN-3-PROC\_BAD\_EXECUTABLE : Bad executable or permission problem with process [chars]

| Explanation                                                                | Recommended Action                                                        |
|----------------------------------------------------------------------------|---------------------------------------------------------------------------|
| The executable file used for the process is bad or has permission problem. | Ensure that the named executable is replaced with the correct executable. |

| Explanation | Recommended Action |
|-------------|--------------------|
|             | No user            |

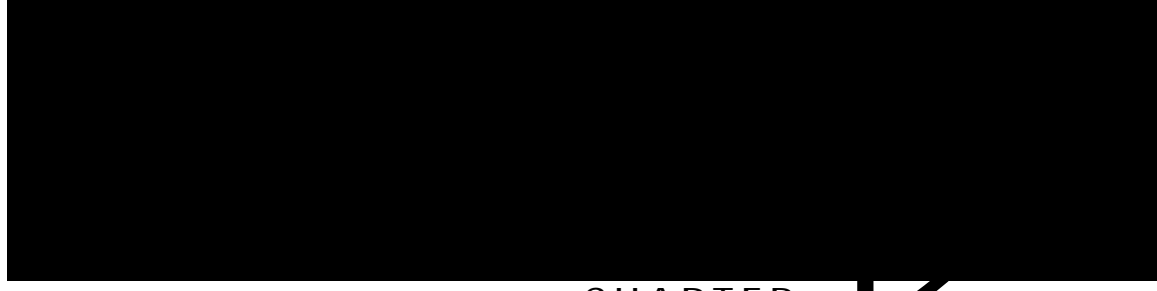

CHAPTER \_\_\_\_

| binos         | Notice |
|---------------|--------|
| binos/brand   | Notice |
| bipc          | Notice |
| bsignal       | Notice |
| btrace        | Notice |
| cce           | Notice |
| cdllib        | Notice |
| cef           | Notice |
| chasfs        | Notice |
| chasutil      | Notice |
| erspan        | Notice |
| ess           | Notice |
| ether-channel | Notice |
| evlib         | Notice |
| evutil        | Notice |
| file_alloc    | Notice |
| fman_rp       | Notice |
| fpm           | Notice |
| fw            | Notice |
| icmp          | Notice |
| interfaces    | Notice |
| iosd          | Notice |
| ipc           | Notice |
| ipclog        | Notice |
| iphc          | Notice |

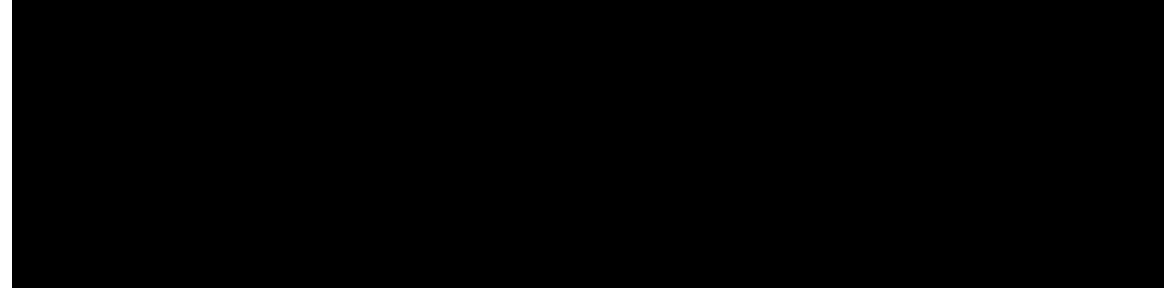

#### CHAPTER

# Environmental Monitoring and Reporting Functions

Monitoring and reporting functions allow you

| Status Level | Description                     |
|--------------|---------------------------------|
|              | An out-of-tolerance temperature |
|              |                                 |
|              |                                 |

Main Power Supply in Slot 1 is Powered Off

When the main power supply in slot 1 is powered off, the system displays the following message:

%IOSXE\_PEM-3-PEMFAIL: The PEM in slot 1 is switched off or encounterlays

These commands show the

\*Sep 12 00:45:13.956: Inserting into queue 1 on spoke 173. \*Sep 12 00:45:13.956: Rotation count=60 Displacement=0

debug platform software cman env monitor polling: Example

Router# **fgdwi rncvhqto uqhvyctg eocp gpx oqpkvqt rqnnkpi** platform software cman env monitor polling debugging is on Router# \*Sep 12 00:46:13.962: debug power [inline|main]: Example

In this example, there is one 1000W power supply and one 450W power supply. Inline and main power output is shown.

Router# **fgdwi** 

Product Identifier (PID) :

Slot Sensor Current State Reading P0 Temp: Temp 1 Normal 28 Celsius P0 Temp: Temp 2 Normal 43 Celsius P0 Temp: Temp 3 Normal 44 Celsius P0 V: PEM Out Normal 12404 mV P0 I: PEM In Normal 1 A P0 I: PEM Out Normal 7 A P0 P: In pwr Normal 106 Watts P0 P: Out pwr Normal 87 Watts P0 RPM: fan0 Normal 472 RPM P2 RPM: fan1 Normal 4394 RPM P2 RPM: fan1 Normal 4433 RPM P2 RPM: fan3 Normal 4410 RPM P2 RPM: fan3 Normal 4438 P0E0 Temp: Temp 1 Normal 44 Celsius P0E0 V: 1200In Normad

```
Temp: Temp 2 PO Normal 43 Celsius
Temp: Temp 3 PO Normal 44 Celsius
V: PEM Out PO Normal 12404 mV
I: PEM In PO Normal 1 A
I: PEM Out PO Normal 8 A
P: In pwr PO Normal 111 Watts
P:
```

PID: XXX-XXXX-XX , VID: XXX, SN: DCA1614Y022

NAME: "Fan Tray", DESCR: "Cisco ISR4450 Fan Assembly" PID: ACS-4450-FANASSY , VID: , SN:

<code>NAME: "POE Module 0", DESCR: "Single POE for Cisco ISR4451" PID: PWR-POE-4400 , N</code>

#### show platform diag: Example

Router# show platform diag Chassis type:

Internal state N

IRQ: 0.00, SIRQ: 0.10, IOwait: 0.00

show diag slot RO eeprom detail: Example

Router# **ujqy fkci unqv T2 ggrtqo fgvckn** Slot R0

The default mode
Total

To ensure the PoE feature is functional on the external PoE module, verify the availabili

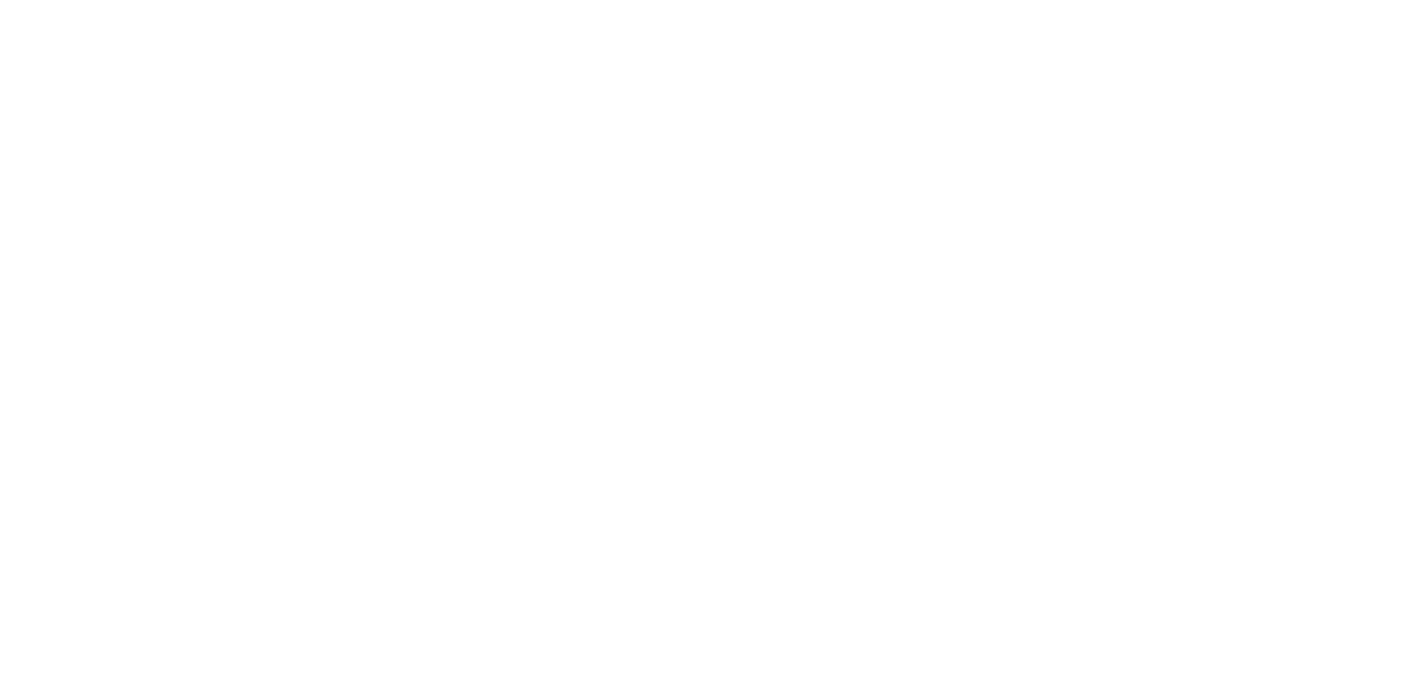

Monitoring Your Power Supply

Y

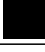

Note CDP is not enabled by default on Cisco Aggregation Services Routers or on the Cisco CSR 1000v.

For more information on using CDP, see Cisco Discovery

### Technical Assistance

| Description                                                                                                    | Link                                              |
|----------------------------------------------------------------------------------------------------|---------------------------------------------------|
| The Cisco Support website provides extensive online<br>resources, including documentation and tools for<br>troubleshooting and resolving technical issues with<br>Cisco products and technologies.                                                                                                    | http://www.cisco.com/cisco/web/support/index.html |
| To receive security and technical information about<br>your products, you can subscribe to various services,<br>such as the Product Alert Tool (accessed from Field<br>Notices), the Cisco Technical Services Newsletter,<br>and Really Simple Syndication (RSS) Feeds.<br>Access to most tools M lsa |                                                   |

Groups of redundant interfaces are known as redundancy groups. The following figure depicts the active-standby device scenario. It shows how the

#### Restrictions

The failover time for a box-to-box application is higher

## Verifying Interchassis High Availability

Use the following **show** commands to

The following example shows details of the redundancy application transport client: Tqwvgt%

Negotiation: Enabled Priority: 50 Negotiation: Enabled Priority: 50 Protocol state: Standby-hot Ctrl Intf(s) state: Up Active Peer: address 1.1.1.2, priority 150, intf Gi0/0/0 Standby Peer: Local Log counters: role change to active: 0 role change to standby: 1 disable events: rg down state

| VMAC      | 0007.b422.14d6 |      |   |   |          |
|-----------|----------------|------|---|---|----------|
| VIP       | 4.1.255.254    |      |   |   |          |
| Shut      | no shut        |      |   |   |          |
| Decrement | 11             | eemc | е | t | 0/0/22.6 |

Local Diag: 0, Demand mode: 0, Poll bit: 0

The **debug bfd event** displays debugging information about BFD state transitions:

| Related Topic | Document Title                                                                                                    |
|---------------|----------------------------------------------------------------------------------------------------|
|               | Ugewtkv{ Eqphkiwtcvkqp Iwkfg< \qpg/Dcugf Rqnke{<br>Hktgycnn. Ekueq KQU ZG Tgngcug 5U at: http://<br>www.cisco.com/c/en/us/us/ |
|               |                                                                                                    |

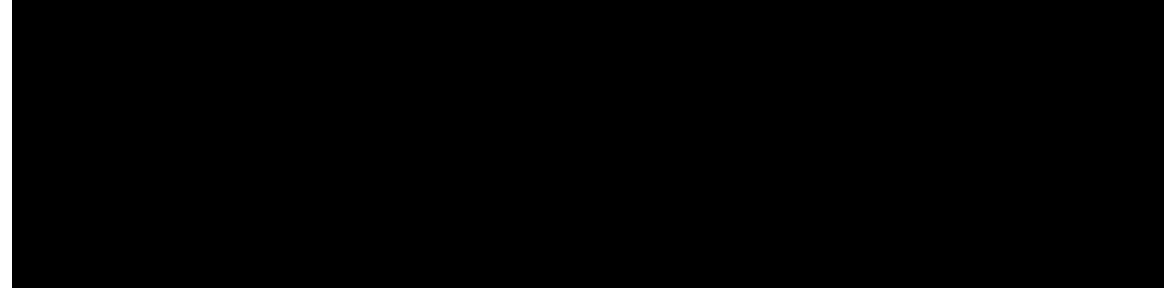

#### CHAPTER

# Prerequisites for Call Home

The following are the prerequisites before you

DETAILED STEPS

Enabling and Disabling Call Home

Т

#### DETAILED STEPS

#### Example

The following example shows how to configure contact information:

Router# **eqphkiwtg vgtokpcn** Enter configuration commands, one per line. End with CNTL/Z. Router(config)#

DETAILED STEPS

| Command or Action | Purpose             |
|-------------------|---------------------|
|                   | Sets the profile to |
|                   |                     |
|                   |                     |
|                   |                     |
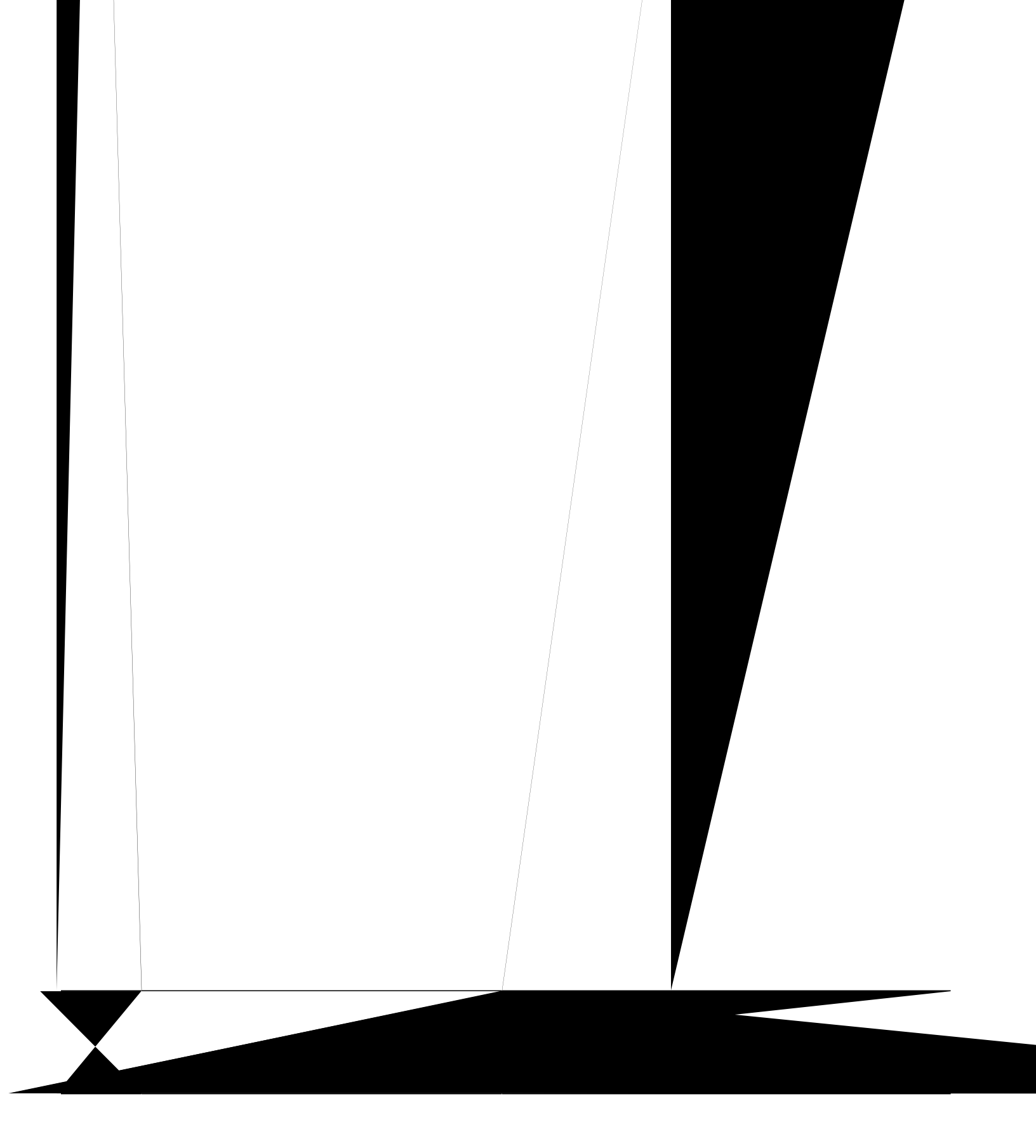

| Command or Action                                                                        | Purpose |
|------------------------------------------------------------------------------------------|---------|
| Example:<br>Router(cfg-call-home-profile)#<br>subscribe-to-alert-group snapshot periodic |         |
|                                                                                          |         |

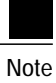

Call Home severity levels are not the same as system message logging severity levels.

Table 13: Severity and Syslog Level Mapping

## DETAILED STEPS

| <br> |  |
|------|--|
|      |  |
|      |  |
|      |  |
|      |  |
|      |  |
|      |  |
|      |  |
|      |  |
| <br> |  |
|      |  |
|      |  |
|      |  |
|      |  |
|      |  |
|      |  |
|      |  |
|      |  |
|      |  |
|      |  |
|      |  |
| <br> |  |
|      |  |
|      |  |
|      |  |
|      |  |
| <br> |  |
|      |  |
|      |  |
|      |  |
|      |  |
|      |  |
|      |  |
|      |  |
|      |  |
|      |  |
|      |  |
|      |  |
|      |  |
|      |  |
|      |  |
|      |  |
|      |  |
|      |  |
|      |  |
|      |  |
|      |  |
|      |  |
|      |  |
|      |  |

### DETAILED STEPS

| Commar    | nd or Action   | Purpose                                                                                                    |
|-----------|----------------|----------------------------------------------------------------------------------------------------|
| [no] sysl | log-throttling | Enables or disables call-home syslog message throttling and avoids sending repetitive call-home syslog messages. |

| Command or Action | Purpose |
|-------------------|---------|
|                   |         |

When you manually trigger a crash, snapshot,

### Example

The following example shows a request for analysis of a user-specified **show** command: Router# ecnn/jqog tgswguv gwvrwv/cpcn{uku \$ujqy fkci\$ rtqhkng VI

# Manually Sending Command Output Message for One Command or a Command List

You can use the **call-home send** command to execute an IOS command or a list of IOS commands and send the

| Command or Action | Purpose |
|-------------------|---------|
|                   |         |
|                   |         |
|                   |         |
|                   |         |
|                   |         |
|                   |         |

Y

The device monitors the event and executes the actions defined in the DS when the event happens.

# D5355T@stic Signature Events and Actions Detec/F110 Tf1 0 0 1 129.6 638.373 Tm(+ T1000HU(0Q/)Tj1 0 0 1

The events and actions sections are the key areas used in diagnostic signatures. The event section defines all event **artpints000h JP0Gt**for **1000 httl://treq**ction section lists all actions which should be performed aftt aftnt

script

DS action types call-home and emailto collect event data and send

The predefined CiscoTAC-1 profile is enabled as a DS profile by default and

| <br>Command or Action                          | Purpose                                                                                               |
|------------------------------------------------|----------------------------------------------------------------------------------------------------|
| <b>profile</b> <i>rtqhkng/pcog</i><br>Example: | Configures a destination profile for Call Home<br>and enters call-home profile configuration<br>mode. |
|                                                |                                                                                                    |
|                                                |                                                                                                    |
|                                                |                                                                                                    |
|                                                |                                                                                                    |

| Command or Action                                                      | Purpose |
|------------------------------------------------------------------------|---------|
| <b>Example:</b><br>Router# show call-home diagnostic-signature actions |         |

#### Configuration Examples for Diagnostic Signatures

The following example shows how to enable the periodic downloading request for diagnostic signature (DS) files. This configuration will send download requests to the service call-home server daily at 2:30 p.m. to check for updated DS files. The transport method is set to HTTP.

Router>

call home feature : enable call home message's from address: router@example.com call home message's reply-to address: support@example.com

vrf for call-home messages: Not yet set up

contact person's

syslog throttling: enable
Rate-limit:

syslog Router# Enable syslog info

#### E-Mail Server Status Information

Router# **ujqy ecnn/jqog ockn/ugtxgt uvcvwu** Please wait. Checking for mail server status ...

Table 14: Default Call Home Settings

| Alert Group | Call Home Trigger<br>Event | Syslog Event | Severity | Description and<br>Commands<br>Executed |
|-------------|----------------------------|--------------|----------|-----------------------------------------|
|             |                            |              |          | Events related to software crash.       |
|             |                            |              |          | The following commands are executed:    |
|             |                            |              |          | show version                            |
|             |                            |              |          | show loggingl how                       |
|             |                            |              |          |                                         |
|             |                            |              |          |                                         |
|             |                            |              |          |                                         |
|             |                            |              |          |                                         |
|             |                            |              |          |                                         |
|             |                            |              |          |                                         |
|             |                            |              |          |                                         |
|             |                            |              |          |                                         |
|             |                            |              |          |                                         |
|             |                            |              |          |                                         |
|             |                            |              |          |                                         |
|             |                            |              |          |                                         |
|             |                            |              |          |                                         |
|             |                            |              |          |                                         |
|             |                            |              |          |                                         |
|             |                            |              |          |                                         |

### Table 15: Call Home Alert Groups, Events, and Actions

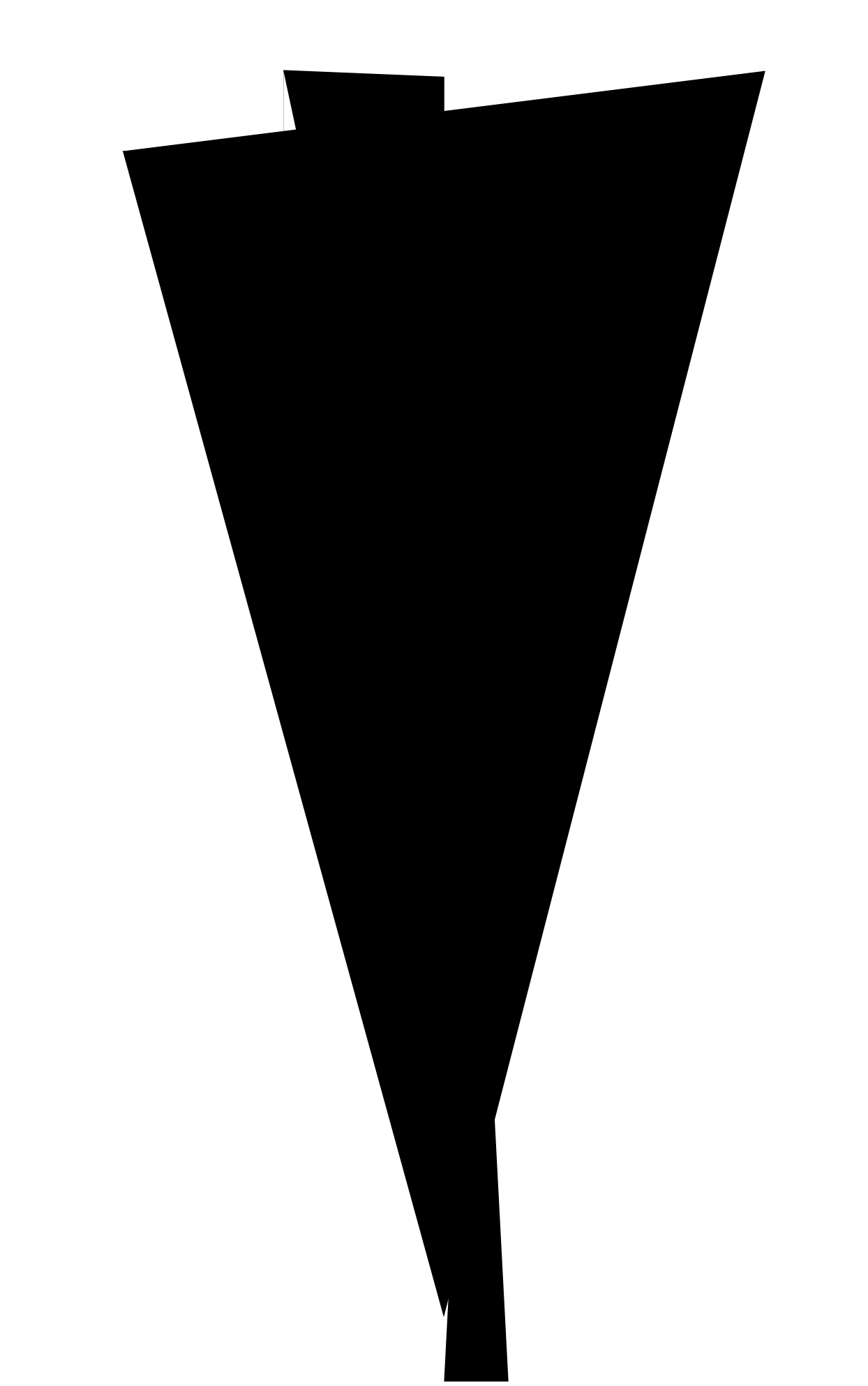

| Alert Group | Call Home Trigger<br>Event | Syslog Event | Severity | Description and<br>Commands<br>Executed                                |
|-------------|----------------------------|--------------|----------|------------------------------------------------------------------------|
|             | SYSLOG                     | LOG_DEBUG    | 7        | Debug-level messages.                                                  |
|             |                            |              |          | <b>Use</b> r-generated test<br>message.<br>The following<br>commands a |
Table 17: Common Fields for All Long Text and XML Messages

| <br> |  |
|------|--|
|      |  |
|      |  |
|      |  |
|      |  |
|      |  |
|      |  |
|      |  |
|      |  |
| <br> |  |
|      |  |
|      |  |
|      |  |
|      |  |
|      |  |
|      |  |
|      |  |
|      |  |
|      |  |
|      |  |
|      |  |
|      |  |
|      |  |
|      |  |
| <br> |  |
|      |  |
| <br> |  |
|      |  |
| <br> |  |
|      |  |
|      |  |
| <br> |  |
|      |  |
|      |  |
| <br> |  |
|      |  |
|      |  |
|      |  |
|      |  |
| <br> |  |
|      |  |
|      |  |
|      |  |
|      |  |

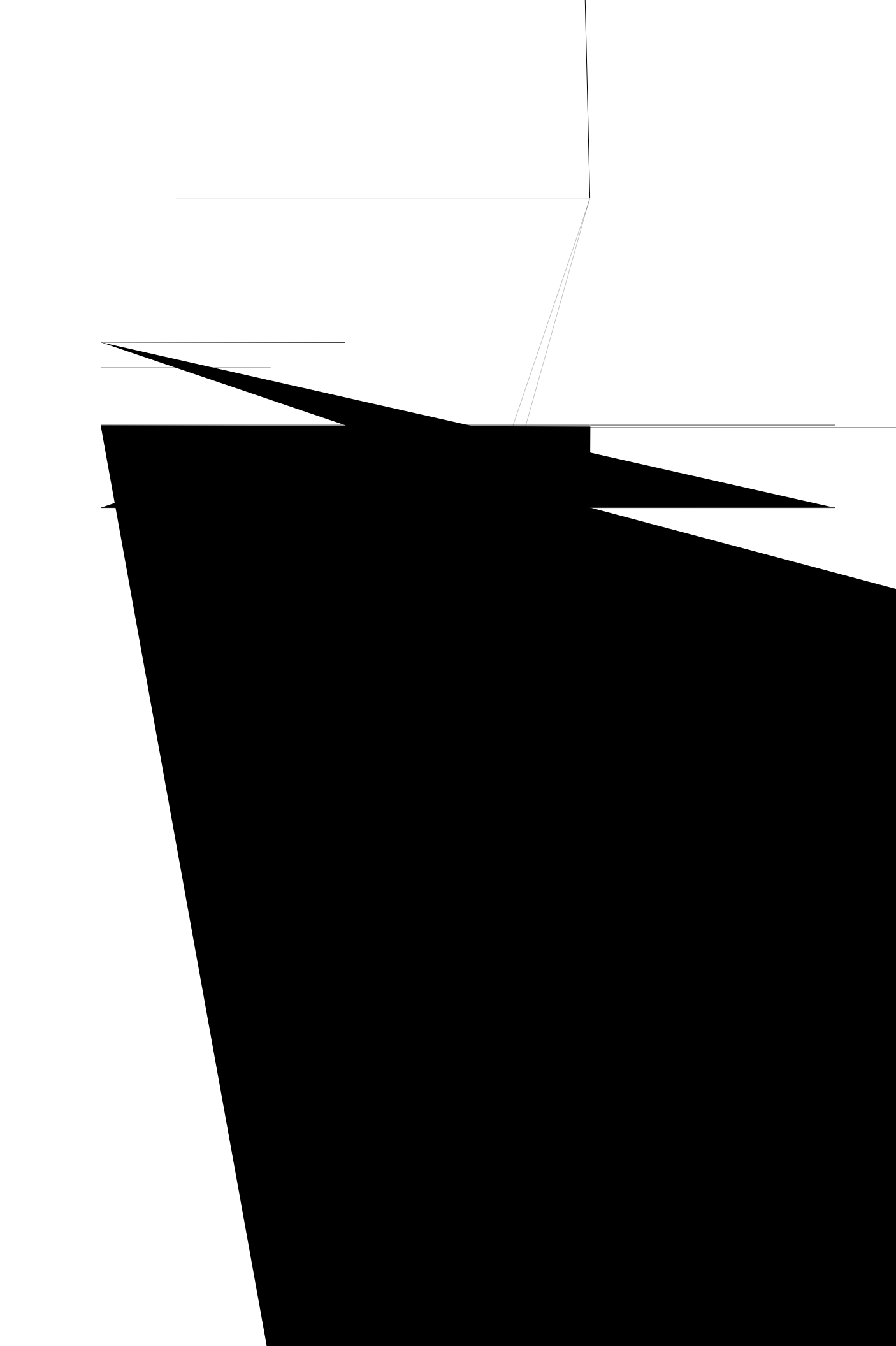

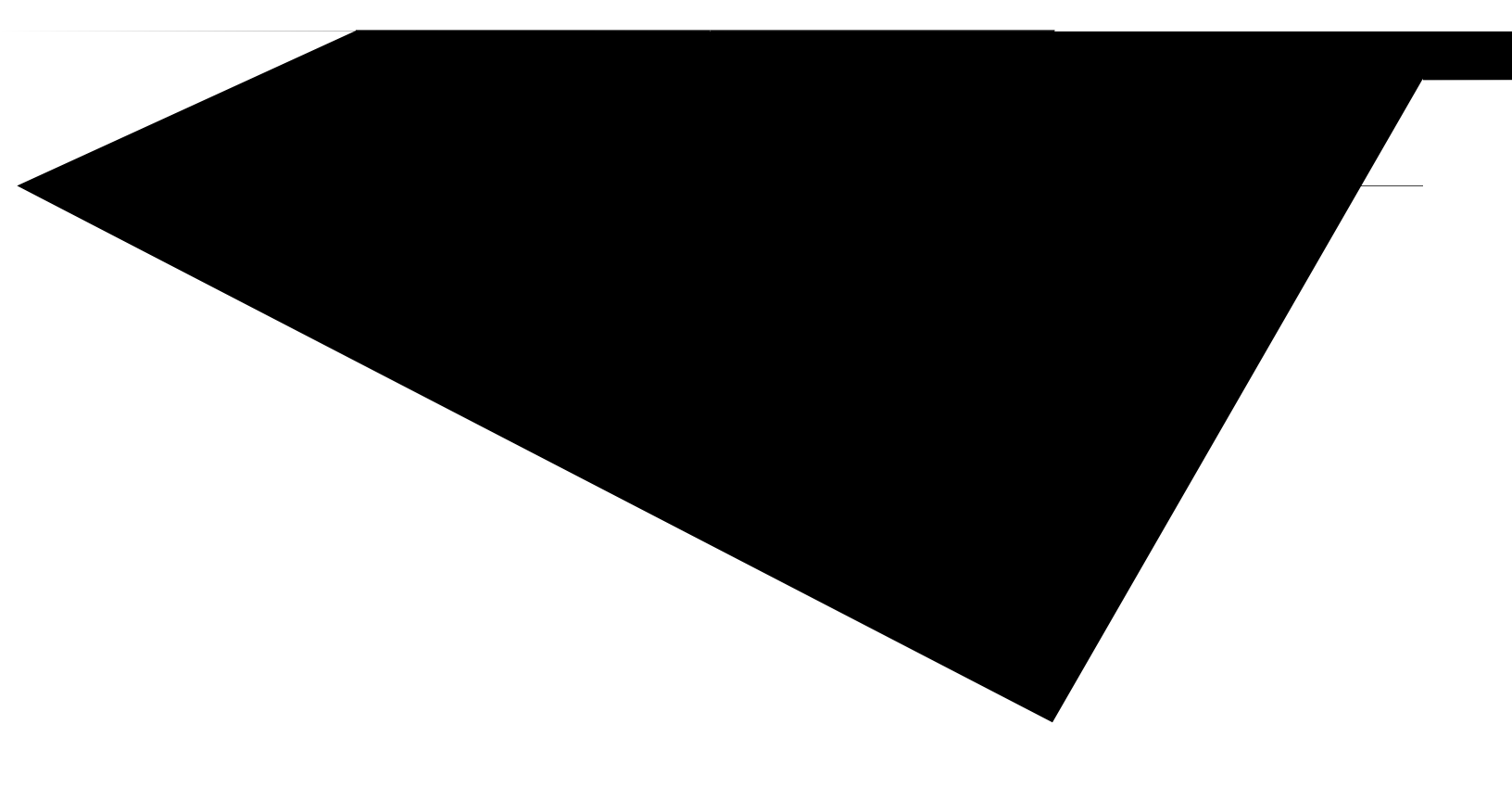

```
</aml-block:Header>
<aml-block:Content>
<ch:CallHome xmlns:ch="http://www.cisco.com/2005/05/callhome" version="1.0">
<ch:EventTime>2014-08-13 21:42:49 GMT+00:00</ch:EventTime>
<ch:MessageDescription>*Aug 13 21:42:49.406: %CLEAR-5-COUNTERS: Clear counter on all
interfaces by console</ch:MessageDescription>
<ch:Event>
<ch:Type>syslog</ch:Type>
<ch:SubType></ch:SubType>
<ch:Brand>Cisco Systems</ch:Brand>
<ch:Series>ISR XE Series Routers</ch:Series>
</ch:Event>
<ch:CustomerData>
<ch:UserData>
<ch:Email>admin@yourdomain.com</ch:Email>
</ch:UserData>
<ch:ContractData>
<ch:CustomerId></ch:CustomerId>
<ch:SiteId></ch:SiteId>
<ch:ContractId></ch:ContractId>
<ch:DeviceId>ISR4451-X/K9@C@FTX1830AKF9</ch:DeviceId>
</ch:ContractData>
<ch:SystemInfo>
<ch:Name>Router</ch:Name>
<ch:Contact></ch:Contact>
<ch:ContactEmail>admin@yourdomain.com</ch:ContactEmail>
<ch:ContactPhoneNumber></ch:ContactPhoneNumber>
<ch:StreetAddress></ch:StreetAddress>
</ch:SystemInfo>
<ch:CCOID></ch:CCOID>
</ch:CustomerData>
<ch:Device>
<rme:Chassis
```

**Technical Assistance** 

| Description                                                                                                    | Link                             | _    |
|----------------------------------------------------------------------------------------------------|----------------------------------|------|
| The Cisco Support website provides extensive online<br>resources, including documentation and tools for<br>troubleshooting and resolving technical issues with<br>Cisco products and technologies. | http://www.cisco.com/techsupport | _    |
| To receive securitC                                                                                                    | d ¦ techni                       | ical |

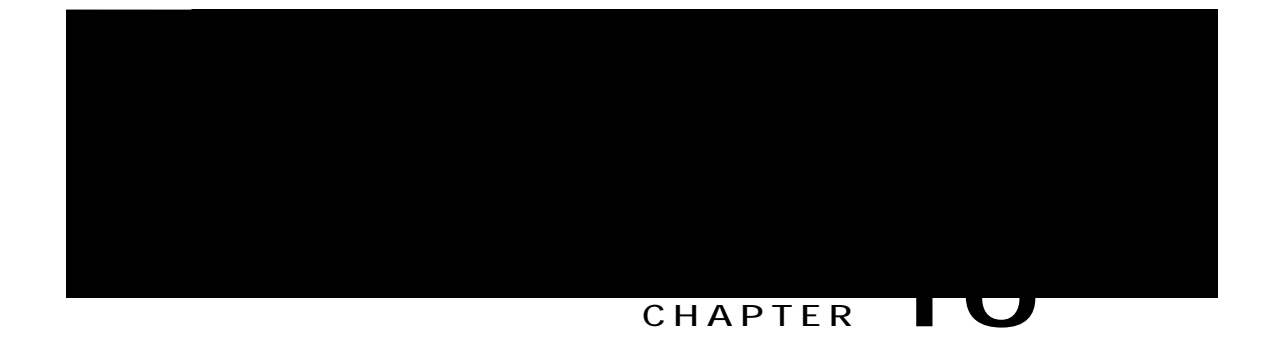

# ManagingCiscoEnhancedServicesandNetwork Interface Modules

Enhanced Service

Configuring the Cisco Fourth-Generation T1/E1 Voice and WAN Network Interface Module Installing the Cisco PVDM4

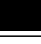

Note For a Cisco SSD carrier card NIM or Cisco HDD carrier card NIM, only slot 0 and one of the subslots 1, 2, or 3 must be used.

The following example

## Cisco UCS E-Series Server

For more information, see the documentation

Implementing SMs and NIMs on Y

baudrate

Power Supply

| Command or Action | Purpose |                                          |
|-------------------|---------|------------------------------------------|
|                   | reload  | Stops and restarts the specified module. |
|                   |         |                                          |
|                   |         |                                          |
|                   |         |                                          |
|                   |         |                                          |
|                   |         |                                          |

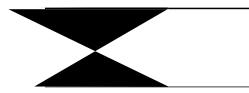

Router# ujqy rncvhqto jctfyctg dcemrncpguykvej/ocpcigt T2 uvcvwu slot bay port enable link status speed(Mbps) duplex autoneg pause\_tlex

| CoS 4          |   |   | 0 | 0 |
|----------------|---|---|---|---|
| CoS 5          |   |   | 0 | 0 |
| CoS 6          |   |   | 0 | 0 |
| CoS 7          |   |   | 0 | 0 |
| STP            | 0 |   |   |   |
| backpress      | 0 |   |   |   |
| congest        | 0 | 0 |   |   |
| purge/cell     | 0 |   |   |   |
| no destination | 0 |   |   |   |
| Pause PFC      | 0 |   | 0 |   |
| CoS 0          | 0 |   |   |   |
| CoS 1          | 0 |   |   |   |
| CoS 2          | 0 |   |   |   |
| CoS 3          | 0 |   |   |   |
| CoS 4          | 0 |   |   |   |
| CoS 5          | 0 |   |   |   |
| CoS 6          | 0 |   |   |   |
| CoS 7          | 0 |   |   |   |
|                |   |   |   |   |

#### Backplane Ethernet Switch

The backplane Ethernet switch on your router provides connectivity to Enhanced Service Modules and Network Interface Modules (NIMs). The backplane Ethernet switch facilitates all packet transfers between the host router and its pluggable modules.

The backplane Ethernet switch act as a manager for the host router and controls the module and exchanges logical flow-control information with the module to ensure accurate feedback to the router features. See Managing Modules and Interfaces, on page 257

### Viewing Backplane Switch Statistics

Statistics reports for each slot show incoming

| Jabber         | 0  |   | 0 |   |
|----------------|----|---|---|---|
| MTU            | 0  |   |   |   |
| Drops          |    |   |   |   |
| CoS 0          |    |   | 0 | 0 |
| CoS 1          |    |   | 0 | 0 |
| CoS 2          |    |   | 0 | 0 |
| CoS 3          |    |   | 0 | 0 |
| CoS 4          |    |   | 0 | 0 |
| CoS 5          |    |   | 0 | 0 |
| CoS 6          |    |   | 0 | 0 |
| CoS 7          |    |   | 0 | 0 |
| STP            | 0  |   |   |   |
| backpress      | 0  |   |   |   |
| congest        | 0  | 0 |   |   |
| purge/cell     | 0  |   |   |   |
| no destination | 65 |   |   |   |
| Pause          | 0  |   | 0 |   |

## Viewing Slot Assignments

Use the **show inventory** command in privileged EXEC mode to view the

show platform

show platform software backplaneswitch-manager RP [active [detail]] show platform hardware backplaneswitch-manager RPactive CP statistics show platform hardware backplaneswitch-manager RP active summary show platform hardware backplaneswitch-manager [R0 [status] | RP] show diag all eeprom details

show platform

Router# **ujqy rncvhqto** Chassis type:

| 1 | 0 | GE0 | 0 | 0 | 0 0 |
|---|---|-----|---|---|-----|

| 2/0/1 | um   | umb | umb  | umb  | -    | umb  | umb | umb | umb  | umb   | umb  | umb  |
|-------|------|-----|------|------|------|------|-----|-----|------|-------|------|------|
| umb   | umb  | 0   | ,    | ,    | ,    |      | ,   | ,   | ,    | ,     | ,    | ,    |
| 2/0/0 | um   | umb | umb  | umb  | umb  | -    | umb | umb | umb  | umb   | umb  | umb  |
| 0/1/1 | 1100 | umb | umb  | umb  | umb  | umb  | _   | umb | umb  | umb   | umb  | umb  |
| umb   | umb  | 0   | unio | unio | unio | unio |     | uno | unio | unito | unio | unio |
| 0/1/0 | um   | umb | umb  | umb  | umb  | umb  | umb | -   | umb  | umb   | umb  | umb  |
| umb   | umb  | 0   |      |      |      |      |     |     |      |       |      |      |
| 0/2/1 | um   | umb | umb  | umb  | umb  | umb  | umb | umb | -    | umb   | umb  | umb  |
| umb   | umb  | 0   |      |      |      |      |     |     |      |       |      |      |
| 0/2/0 | um   | umb | umb  | umb  | umb  | umb  | umb | umb | umb  | -     | umb  | umb  |
| umb   | umb  | 0   |      |      |      |      |     |     |      |       |      |      |
| 0/3/1 | um   | umb | umb  | umb  | umb  | umb  | umb | umb | umb  | umb   | -    | umb  |
| umb   | umb  | 0   |      |      |      |      |     |     |      |       |      |      |
| 0/3/0 | um   | umb | umb  | umb  | umb  | umb  | umb | umb | umb  | umb   | umb  | -    |
| umb   | umb  | 0   |      |      |      |      |     |     |      |       |      |      |
| 0/4/1 | um   | umb | umb  | umb  | umb  | umb  | umb | umb | umb  | umb   | umb  | umb  |
| -     | umb  | 0   |      |      |      |      |     |     |      |       |      |      |
| 0/4/0 | um   | umb | umb  | umb  | umb  | umb  | umb | umb | umb  | umb   | umb  | umb  |
| umb   | -    | 0   |      |      |      |      |     |     |      |       |      |      |
|       |      |     |      |      |      |      |     |     |      |       |      |      |

Port VLAN membership: [untagged vlan] U=untagged T=tagged <VLAN range begin>-<VLAN range end>

CP

| RMA Number                      | :   | 0-0-0-0                 |
|---------------------------------|-----|-------------------------|
| RMA History                     | :   | 00                      |
| Version Identifier (VID)        | 9   | XXX                     |
| Product Identditfiferer)PID)    | 2 S | XXX XX-XXX-XX           |
| CLEI Code                       | :   | 000000000               |
| Environment Monitor Data        | ι 8 | 41 01 C2 42 00 M5 F8 00 |
|                                 |     | 50 01 F4 1B 58 03 E8 1F |
|                                 |     | 4A 05 DC 21 34 07 D0 21 |
|                                 |     | FC 09 C4 22 60 0B B8 22 |
|                                 |     | 92 OD AC 22 D8 OF AO 22 |
|                                 |     | F8 11 94 22 F6 13 88 23 |
|                                 |     | 3C 15 7C 23 28 17 70 23 |
|                                 |     | 00 9 64 22 D8 1B 58 22  |
|                                 |     | C4 1D 4C 22 BA 1F 40 22 |
|                                 |     | A6 21 34 22 9C 23 28 22 |
|                                 |     | 92 25 1C 22 88 27 10 22 |
|                                 |     | 60                      |
| Board Revision                  | :   | PO                      |
| Power/Fan Module P1 EEPROM data | is  | not initialized         |
| Power/Fan Module P2 EEPROM data | is  | not initialized         |
| Slot R0 EEPROM data:            |     |                         |
| EEPROM version                  | :   | 4                       |
| Compatible Type                 | :   | OxFF                    |
| PCB Serial Number               | :   | FOC15520B7L             |
| a                               | 0   | 1000                    |

| t | R0 | EEPROM data:                                                                                                    |                  |                                              |
|---|----|----------------------------------------------------------------------------------------------------|------------------|----------------------------------------------|
|   |    | EEPROM version<br>Compatible Type<br>PCB Serial Number<br>Controller Type<br>Hardware Revision<br>PCB Part Number | :<br>:<br>8<br>: | 4<br>0xFF<br>FOC15520B7L<br>1902<br>1.0<br>Á |
|   |    |                                                                                                    |                  |                                              |

Е

Á

Е

SPA EEPROM data for subslot 0/4 is not available SPA EEPROM data for subslot 1/0 is not available SPA EEPROM data for subslot 1/1 is not available SPA EEPROM data for subslot 1/2 is not available SPA EEPROM data for subslot 1/3 is not available SPA EEPROM data for subslot 1/4 is not available SPA EEPROM data for subslot 2/0 is not available SPA EEPROM data for subslot 2/1 is not available SPA EEPROM data for subslot 2/2 is not available SPA EEPROM data for subslot 2/2 is not available

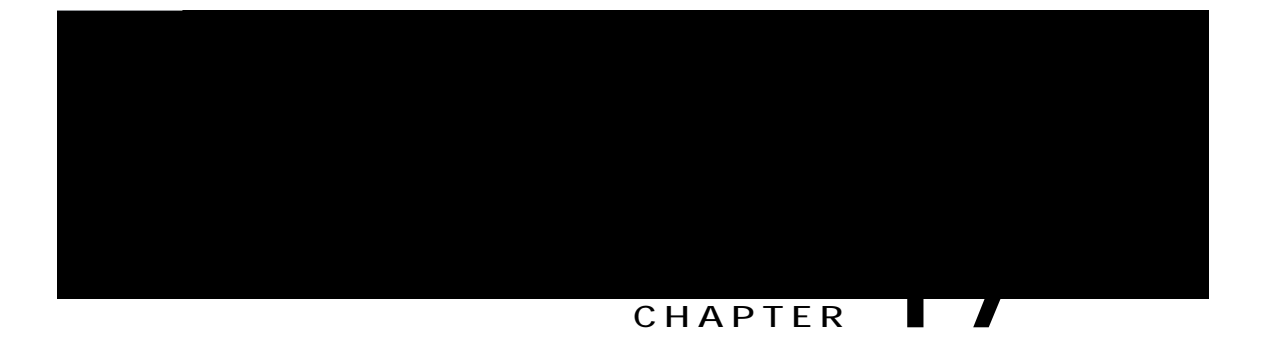

# SFP Auto-Detect and Auto-Failover

Cisco 4000 Series Integrated Services Routers (ISRs) provide a Front Panel Gigabit Ethernet (FPGE) port that supports copper and fiber concurrent connections. Media can be configured for

Global Address, on page 270

#### Link-Lock Address

A link-local address is an IPv6 unicast address that can be automatically configured on any interface
DETAILED STEPS

dialer-group 1 no11111

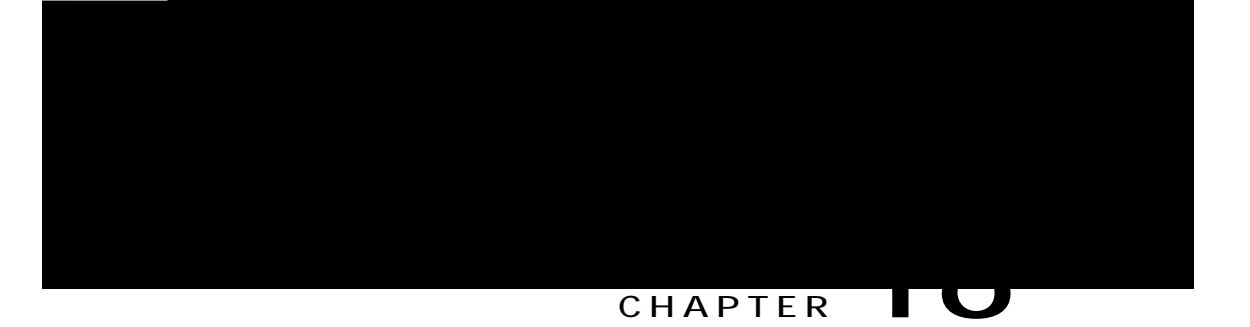

## Cellular IPv6 Address

This chapter provides an overview of the IPv6 addresses and

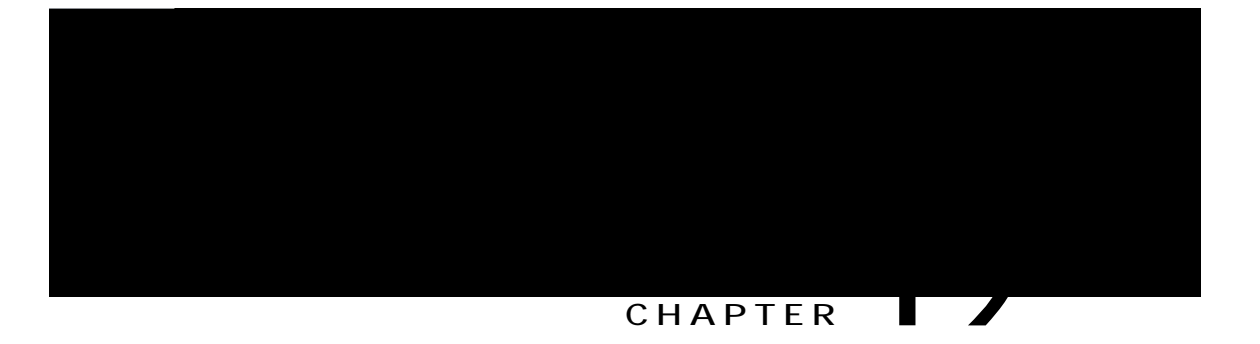

## Configuring Voice Functionality

This chapter provides information about configuring voice functionality on the Cisco 4000 Series Integrated Services Routers (ISRs).

This chapter includes these sections:

Call Waiting, page 277 E1 R2 Signaling Configuration, page 278 Feature

## E1 R2 Signaling Configuration

То

```
(config)# eqpvtqmngt G3 21412
eefje(config)# eqpvtqmngt G3 21412
eefje(config-controller)#fu2/itqwr 3 vkogunqvu 3 v{rg t4/fkikvcn A
dtmf DTMF tone signaling
r2-compelled R2 Compelled Register Signaling
r2-non-compelled R2 Non Compelled Register Signaling
r2-semi-compelled R2 Semi Compelled Register Signaling
```

...

The Cisco implementation of R2 signaling has

voice-port 0:1 cptone BE

!--- The cptone command is country specific.

0:1 prefix 123 ! Got Event R2\_TONE\_TIMER \*Jan 29 21:32:26.752: R2\_IN\_CONNECT: call end dial \*Jan 29 21:32:26.752: r2\_reg\_end\_dial(0*E* 

DETAILED STEPS

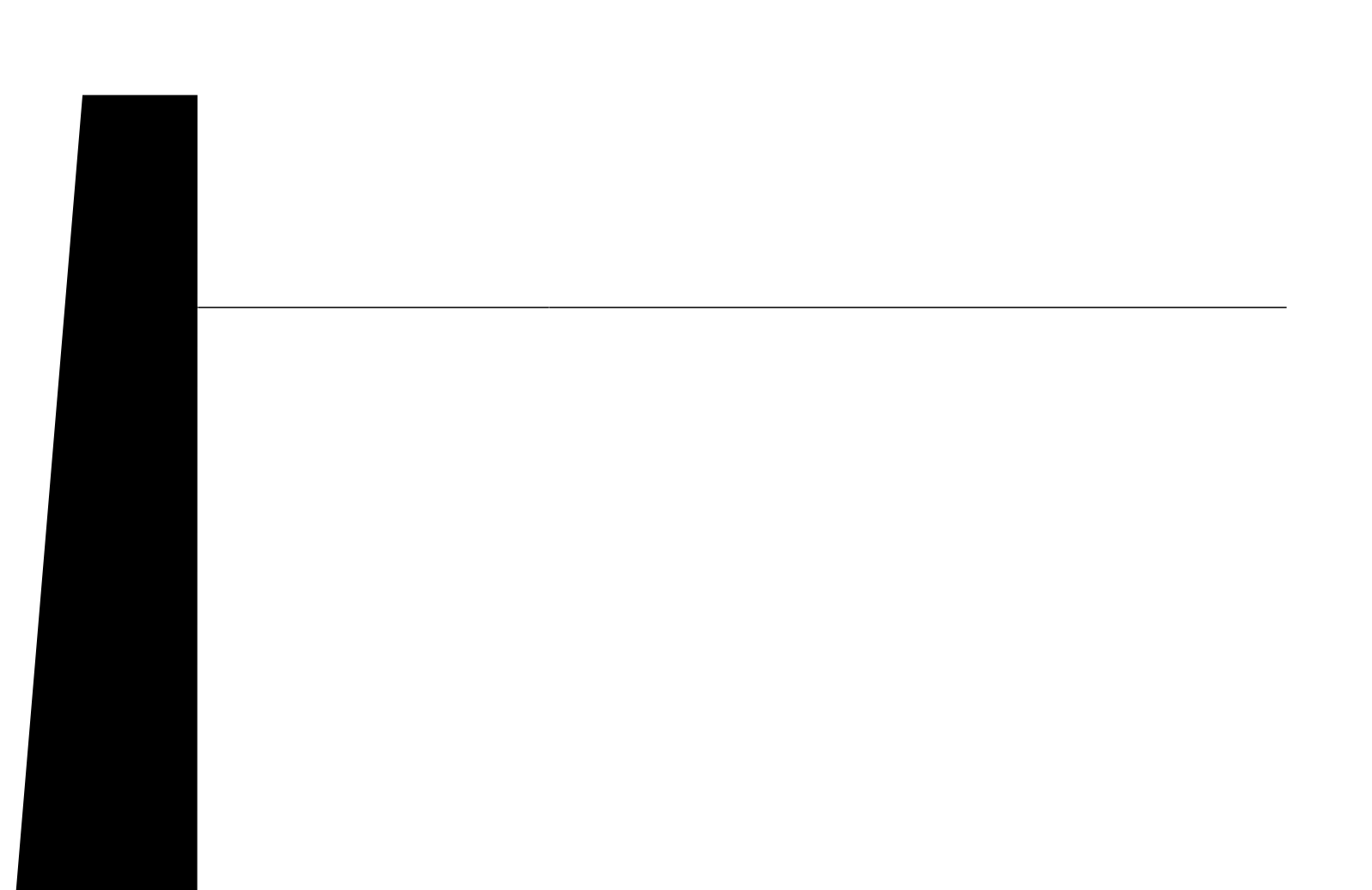

7451738112 bytes total (7015186432 bytes free)

Compiled Sun 09-Sep-12 21:28 by mcpre

Cisco IOS-XE software, Copyright (c) 2005-2012 by cisco Systems, Inc. All rights reserved. Certain components of Cisco IOS-XE software are licensed under the

Table 22: Subpackages

isr4400-rpaccess.BLD\_MCP\_DEV\_LATEST\_20120910\_000023.SSA.pkg 454283 -rw- 78938264 Sep 13 2012 18:46:06 +00:00 isr4400-rpbase.BLD\_MCP\_DEV\_LATEST\_20120910\_000023.SSA.pkg 454284 -rw- 451775Á Boot image size = 78938264 (0x4b48098) bytes ROM:RSA Self Test 4194304K bytes of physical

373153 drwx 114688 Sep 13 2012 18:54:03 +00:00 tracelogs

Address or name of remote host []? 10.81.116.4 Source filename []?

Organization Unit

Certificate Serial Number : 50F48F33 Hash Algorithm : SHA512 Signature Algorithm : 2048-bit RSA Key Version PackageName: rpbase Build: BLD\_Ma

D

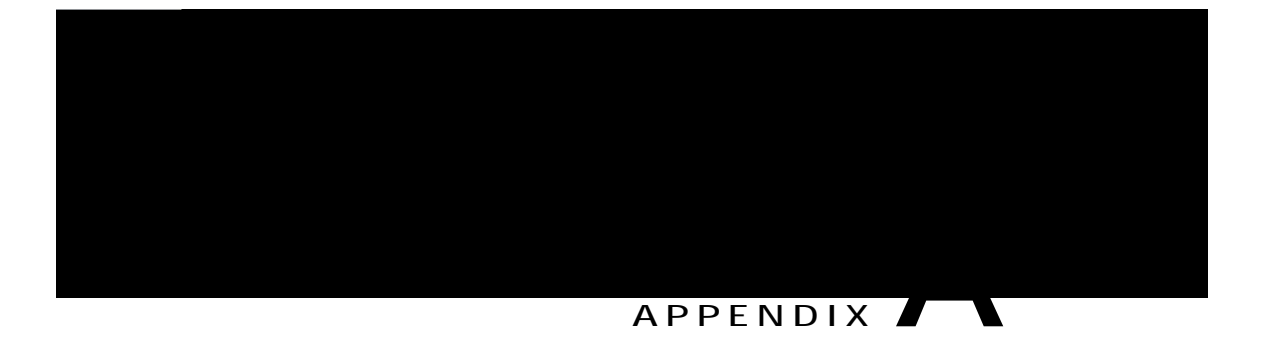

## **Unsupported Commands**

The Cisco 4000 Series routers contain a series of commands with **Haz logging** or **platform** keywords that either produce no output or produce output that is not useful for cust tathe

show platform software ethernet rp active l2cp interface GigabitEthernet0 show platform software ethernet rp active loopback show platform software ethernet rp active vfi show platform software ethernet r0 vfi show platform software ethernet r0 vfi id 0 show platform software ethernet r0 vfi name GigabitEthernet0

show platform software ethernet
